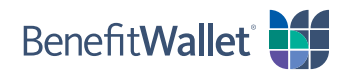

## How to reimburse yourself using the BenefitWallet® member portal

If you made eligible purchases with your personal funds, you can quickly and easily reimburse yourself with the BenefitWallet member portal; see the step-by-step instructions below.

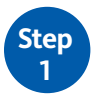

Log in to the BenefitWallet member portal at www.mybenefitwallet.com and click Reimburse Myself.

- If you need to create a User ID and Password, click First Time User.
- If you have forgotten your User ID, click Forgot User ID.

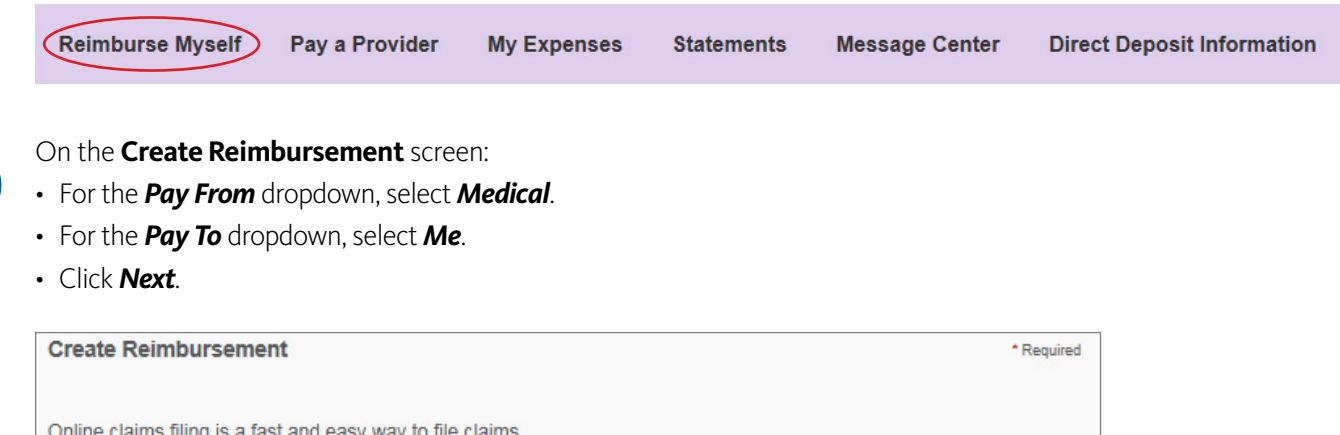

| • | Medical | Pay From * |
|---|---------|------------|
| • | Me      | Рау То * 🕕 |
|   | Me      | Pay To *   |

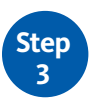

On the next screen, you need to submit documentation to support your payment. Click **Upload Valid Documentation** and follow the prompts. Proper receipt documentation <u>must</u> include:

- Name of the person who incurred the service or expense
- Name and address of the provider or merchant
- Date the service or expenses was incurred
- · Detailed description of the service or expense
- Amount charged for the service or expense

| Receipt / Documentation |                            | * Required |
|-------------------------|----------------------------|------------|
| Receipt(s)              | Upload Valid Documentation |            |

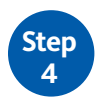

For the **Claim Details** section, complete the required information and click **Next**.

| Claim Details           |                   |   |
|-------------------------|-------------------|---|
| Start Date of Service * | mm/dd/yyyy        |   |
| End Date of Service     | mm/dd/yyyy        |   |
| Amount *                | \$                |   |
| Provider *              |                   |   |
| Category * 🕕            | Select a category | • |
| Type *                  | Select a type     | • |
| Description             |                   |   |
|                         |                   | / |

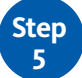

To complete the transaction, review the **Transaction Summary** and click **Submit**. You will see a confirmation that the reimbursement was successfully submitted.

| Transaction Summary (1      | )  |             |                                   |
|-----------------------------|----|-------------|-----------------------------------|
| FROM                        | то | EXPENSE     | AMOUNT APPROVED<br>AMOUNT         |
| + Flexible Spending Account | Me | Acupuncture | \$124.00 \$124.00 Remove Update   |
| Total Amount                |    |             | \$124.00 \$124.00                 |
|                             |    |             |                                   |
| Cancel                      |    |             | Save for Later Add Another Submit |